# **EXPENSE REPORT: ALLOCATIONS**

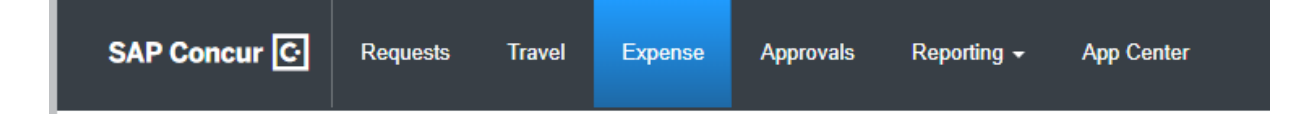

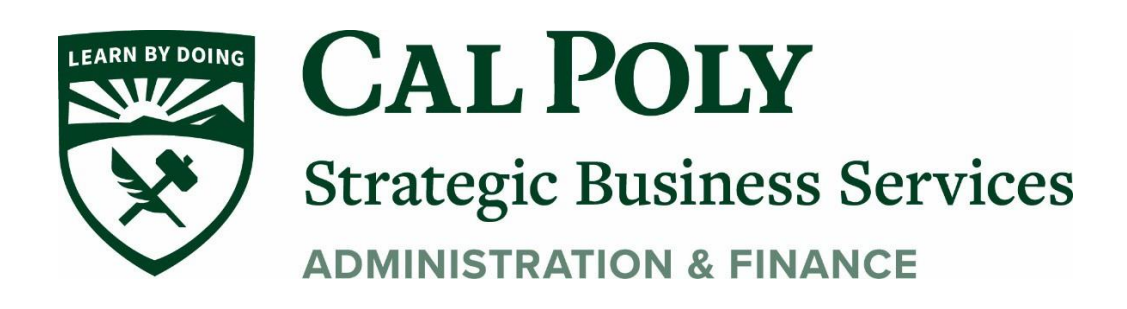

1 | Expense Report – Allocations

# Allocate an Individual Expense

1. To allocate an individual expense, open the expense and then click **Allocate**.

| New Expense                | 2<br>Itemizations |                            |         | Cancel Save Expense Hide Receipt |
|----------------------------|-------------------|----------------------------|---------|----------------------------------|
| Allocate<br>Expense Type * |                   | * Indicates required field | Receipt | CFDi                             |
| Breakfast                  |                   | ~                          |         |                                  |
| Transaction Date *         |                   | Business Purpose           |         |                                  |
| Enter Vendor Name          |                   | City                       |         |                                  |
| Payment Type *             | V                 |                            |         |                                  |

2. The **Allocate** page appears.

| Percent            | Amount                      |                                                   |                                                                    |               |
|--------------------|-----------------------------|---------------------------------------------------|--------------------------------------------------------------------|---------------|
| Amount<br>\$215.00 |                             | Allocated \$215.00                                | Remaining \$0.00 0%                                                |               |
| efault Allocation  |                             |                                                   |                                                                    |               |
| Code<br>RD         |                             |                                                   |                                                                    | Percent<br>10 |
| Add                |                             |                                                   |                                                                    |               |
|                    |                             | No Allocation                                     | s                                                                  |               |
| Th                 | is expense is assigned to y | our default allocation shown above. Click the all | locate button to allocate part of all of this expense differently. |               |
|                    |                             |                                                   |                                                                    |               |

3. On the "blank" **Allocate** page, a default allocation appears. It is a reminder to you that any amount that you do not allocate is automatically charged to your default allocation, for example, to your own department. In this example, the default allocation (user's cost center) is *RD*.

| Allocate<br>Expenses: 1 \$215.00 |                            |                       | ×             |
|----------------------------------|----------------------------|-----------------------|---------------|
| Percent Amount                   |                            |                       |               |
| Amount<br>\$215.00               | Allocated \$215.00<br>100% | ✓ Remaining \$0.00 0% |               |
| Default Allocation               |                            | 1                     |               |
| Code<br>RD                       |                            |                       | Percent % 100 |
| Add Edit Pemove                  | Qave as Eavorite           |                       |               |

#### **Choose Percent or Amount**

On the top of the page, click **Percent** or **Amount**, if your configuration allows.

| Allocate             |        |                    |                                         | ×                                       |
|----------------------|--------|--------------------|-----------------------------------------|-----------------------------------------|
| Expenses: 1 \$215.00 |        |                    |                                         |                                         |
| Percent              | Amount | ]                  |                                         |                                         |
| Amount<br>\$215.00   |        | Allocated \$215.00 | Remaining \$0.00                        |                                         |
| Default Allocation   |        |                    |                                         |                                         |
| Code<br>RD           |        |                    |                                         | Percent %                               |
|                      |        |                    | ~~~~~~~~~~~~~~~~~~~~~~~~~~~~~~~~~~~~~~~ | ~~~~~~~~~~~~~~~~~~~~~~~~~~~~~~~~~~~~~~~ |

#### Add a New Allocation

To add a new allocation, click Add. The Add Allocation window appears.

| Allocate             |                |                      |   |                |                |                        |  |
|----------------------|----------------|----------------------|---|----------------|----------------|------------------------|--|
| Expenses: 1 \$215.00 | Add Allocation |                      |   |                |                | ×                      |  |
|                      |                | 1                    | - |                |                |                        |  |
| Percent              | +              | *                    |   |                |                |                        |  |
| Amount               | New Allocation | Favorite Allocations |   |                |                |                        |  |
| \$215.00             |                |                      |   |                |                |                        |  |
| Default Allocation   |                |                      | ~ | <b>D</b> · · · | * Ind          | licates required field |  |
| Code                 | Department     |                      |   | Project        |                | 2                      |  |
| RD                   | (RD) R&D       |                      |   | TT             | Search by Text |                        |  |
| ( )                  |                |                      |   |                | Cancel         | Add to List            |  |
| Add Edit             |                |                      |   |                |                |                        |  |
|                      |                |                      | - | -              |                |                        |  |
|                      |                |                      |   |                |                |                        |  |

#### **3** | Expense Report – Allocations

On the **New Allocation** tab, select or enter the appropriate information for each field. Click **Add to List**. The allocation is added to the list and the *entire* allocation amount (100%) is added to the newly added allocation.

# **EXAMPLES**

A. In this example, assume that Account Management is responsible for the entire cost of the expense.

| Default A  | llocation          |                  |        |           |           |
|------------|--------------------|------------------|--------|-----------|-----------|
| Code<br>RD |                    |                  |        |           | Percent % |
| A          | dd Edit            | Save as Favorite |        |           |           |
|            | Department         | Project          | Code 🔺 | Percent % |           |
|            | Account Management |                  | ACCT   | 100       |           |

B. In this example, assume that Account Management is responsible for half and your department is responsible for the remaining half. Adjust the Account Management percentage to 50%; the default row (your cost center) automatically adjusts to assume the remaining 50%.

| Default    | Allocation         |                  |        |           |           |
|------------|--------------------|------------------|--------|-----------|-----------|
| Code<br>RD |                    |                  |        |           | Percent % |
|            | Add Edit Remove    | Save as Favorite |        |           |           |
|            |                    |                  |        |           |           |
|            | Department         | Project          | Code 🔺 | Percent % |           |
|            | Account Management |                  | ACCT   | 50        |           |

C. In this example, assume that Account Management is responsible for half and Sales is responsible for the remaining half. None of the expense is to be charged to your cost center.

| Default Allocation |       |                  |        |            |           |
|--------------------|-------|------------------|--------|------------|-----------|
| Code               |       |                  |        |            | Percent % |
| ND                 |       |                  |        |            | 0         |
| Add                |       | Save as Eavorite |        |            |           |
| Aud                |       | Save as ravonic  |        |            |           |
| Department         |       | Project          | Code • | Percent %  |           |
|                    |       | Troject          |        | Tercent // |           |
| Account Manage     | ement |                  | ACCT   | 50         |           |
|                    |       |                  |        |            |           |
| □ Sales            |       |                  | SALES  | 50         |           |
|                    |       |                  |        |            |           |

Add as many allocations as desired. Depending on your configuration, you may be able to adjust percentages/amounts.

#### Remove an Allocation

To remove an allocation, select the check box for the desired allocation and click **Remove**.

### **Work With Favorites**

#### Add to Favorites

If you have a particular set of allocations that you use a lot, save them as a favorite.

| Default Allocation |             |                  |        |           |   |           |
|--------------------|-------------|------------------|--------|-----------|---|-----------|
| Code<br>RD         | C           |                  |        |           |   | Percent % |
| Add                | Edit Remove | Save as Favorite |        |           |   |           |
| Department         |             | Project          | Code 🔺 | Percent % |   |           |
| Account Manag      | jement      |                  | ACCT   | 50        | ] |           |
| □ Sales            |             |                  | SALES  | 50        | ] |           |
|                    |             |                  |        |           |   |           |

When you click **Save as Favorite**, the **Save as Favorite** window appears.

| Save as Favorite        |        | ×    |
|-------------------------|--------|------|
| Favorite Name           |        |      |
| Acct Mgmt/Sales 50 each |        |      |
|                         |        |      |
|                         |        |      |
|                         | Cancel | Save |

Enter a name and click **Save**.

### Use a Favorite

To use a favorite allocation, click **Add** and then click **Favorite Allocations**.

| Allocate<br>Expenses: 1 \$215.00 | Add Allocation                             | ×                          |
|----------------------------------|--------------------------------------------|----------------------------|
| Percent<br>Amount<br>\$215.00    | + *<br>New Allocation Favorite Allocations |                            |
| Code<br>RD                       | ⊖ Acct Mgmt/Sales 50 each                  | Cancel Replace Allocations |
| Add 📙 Edit                       | Remove Save as Favorite                    | _                          |

Click the radio button for the favorite and then click **Replace Allocations**. The allocation is applied.

| Default Allocation |                         |        |           |           |
|--------------------|-------------------------|--------|-----------|-----------|
| Code<br>RD         |                         |        |           | Percent % |
| Add Edit           | Remove Save as Favorite |        |           |           |
| Department         | Project                 | Code 🔺 | Percent % |           |
| Account Management |                         | ACCT   | 50        | ]         |
| Sales              |                         | SALES  | 50        | ]         |
|                    |                         |        |           |           |

#### Delete a Favorite

To delete a favorite allocation, click **Add** and then click **Favorite Allocations**.

| Allocate<br>Expenses: 1 \$24.16                                | Add Allocation                                                 |                | ×           |
|----------------------------------------------------------------|----------------------------------------------------------------|----------------|-------------|
| Amount<br>\$24.16<br>Default Allocation<br>Code<br>DEV-PM-EMEA | + ★<br>New Allocation Favorite Allocations<br>● Favorite sales | Cancel Replace | Allocations |
| Add be Edit Rer                                                | nove Save as Favorite                                          |                |             |

Click the name (link) of the desired favorite. This page appears, showing details of the favorite.

| Allocate<br>Expenses: 1 \$24.16 | Favorite sales                             |                             | ×              |
|---------------------------------|--------------------------------------------|-----------------------------|----------------|
| Percent                         | Name                                       | Code                        | Percent        |
| Amount                          | Sales - Sales Support - EMEA               | SALE-SUPP-EMEA              | 50%            |
| \$24.16                         | Development - Program Mgmt - North America | DEV-PM-NAM                  | 50%            |
| Default Allocation              |                                            |                             |                |
| Code<br>DEV-PM-EMEA             |                                            |                             |                |
| Add Edit Ren                    |                                            | Close Delete Favorite Repla | ce Allocations |
| Add                             |                                            |                             | _              |

Click Delete Favorite.

## Allocate Multiple Expenses

When you select one or more expenses on the expense report, the **Allocate** button becomes available. Click **Allocate**.

| Test \$230.62 💼<br>Not Submitted |                                         |                                    | Copy Report | ıbmit Report |
|----------------------------------|-----------------------------------------|------------------------------------|-------------|--------------|
| Report Details  Print/Share      | Manage Receipts 🔻                       |                                    |             |              |
| Add Expense Edit                 | Delete Copy                             | Allocate Combine Expenses          | Move to 🔻   |              |
| Receipt Payment Type             | Expense Type                            | Vendor Details                     | Date 🗸      | Requested    |
| Cash                             | Business Meal (attende<br>Attendees (1) | es) Bellevue, Washington           | 02/28/2019  | \$215.00     |
| ☑ Cash                           | Lunch                                   | Cafe Libre<br>Bellevue, Washington | 02/28/2019  | \$15.62      |
| $\bigcirc$                       |                                         |                                    |             | \$230.62     |
|                                  |                                         |                                    |             |              |

Note that the amount on the **Allocate** page includes only the selected expenses.

| Allocate<br>Expenses: 2 \$230.62 | 2                                |                                                       |                                                                                   | ×         |
|----------------------------------|----------------------------------|-------------------------------------------------------|-----------------------------------------------------------------------------------|-----------|
| Percent                          | Amount                           |                                                       |                                                                                   |           |
| Amount<br>\$230.62               |                                  | Allocated \$230.62                                    | ☑ Remaining \$0.00 0%                                                             |           |
| Default Allocation               |                                  |                                                       |                                                                                   |           |
| Code<br>RD                       |                                  |                                                       |                                                                                   | Percent % |
| Add                              |                                  |                                                       |                                                                                   |           |
| The                              | se expenses are assigned to your | No Allocat<br>default allocation shown above. Click t | ions<br>he allocate button to allocate part of all of these expenses differently. |           |

Create the allocations, favorites, etc. as shown in *Allocate an Individual Expense* above.

#### Expense List

Refer to the *Additional Information in the Expense List* section in this guide to see how allocations appear in the expense list.